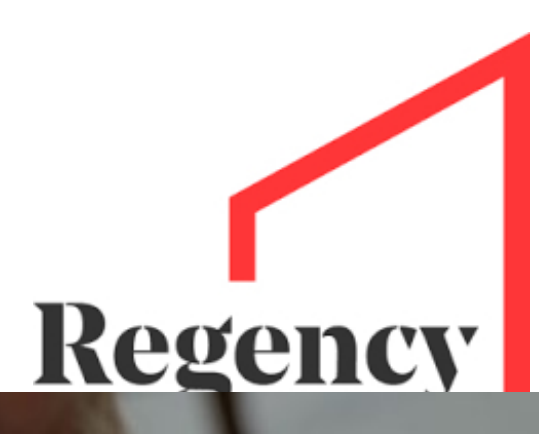

01204695919 lettings@regencyestates.co.uk https://www.regencyestates.co.uk/

# tenant's guide THE KPR TENANT TENANT APP

**HELP SHEET** 

# **TENANT APP HELP SHEET**

#### What is the Tenant App?

Simply put, it is a link that is sent to you via email from your letting agent, which appears as an app on your smartphone, tablet or PC, which serves as a communication tool between you and the agent exclusively linked to your rental property.

#### How does it Work?

This software is easy to use and clearly written for all to understand. During your tenancy, you will be instructed by your agent to download an app via a link, which will have essential pre-uploaded documents connected to the property. You can report any necessary maintenance issues to the agent via the app, rather than making numerous telephone calls, saving waiting times during busy periods. The app will also allow you to self-assess the property, view important documents, such as the tenancy contract, agency opening hours, acknowledgements, EPC certificate, How to Rent Guide, instruction manuals and help sheets uploaded by the agent, rather than storing, or risk losing paper copies.

## What are the benefits of having the app?

The Tenant App simplifies communication and improves customer service and efficiency. You will have just one short form to complete, whether you are reporting maintenance issues, self-assessing the property, or simply asking a question, with the option to photograph and *I* or video the problem area(s).

## Are these forms secure?

All communications between the agent and tenant are secure and no details will be passed on to third parties that are not involved with the tenancy or maintenance.

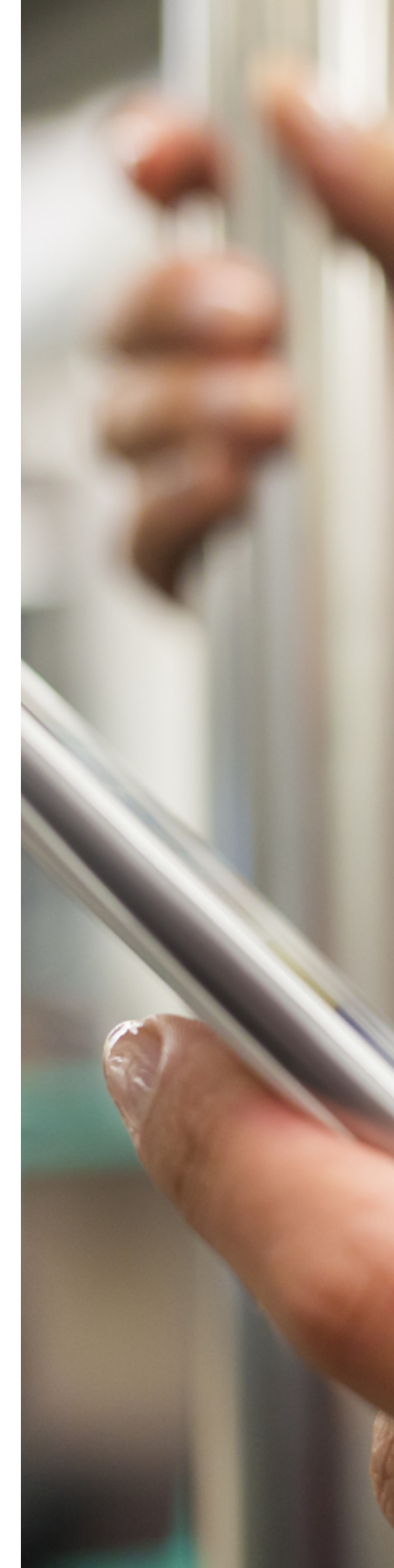

1.

2.

The agent sends an email to the tenant which contains a link to their app. The tenant clicks on the link within the email. This will open up the app in a web format.

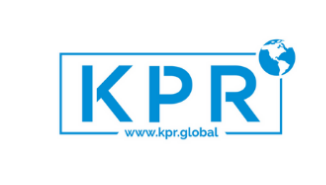

Keystone Property Reports.

Welcome to our tenant app.

12:39 ୶

Using the app you can quickly and easily locate your tenancy documents whic are accessible via the Tenancy Documents section.

It also makes it easy to contact us with any maintenance issues you may have simply open the app and fill in the form including photos and or video to help us quickly get the issues resolved.

n addition, you will never have to worry about finding our contact details or pening hours - they are all there in one place for your convenience.

To get started, simply download the app by clicking on the button below

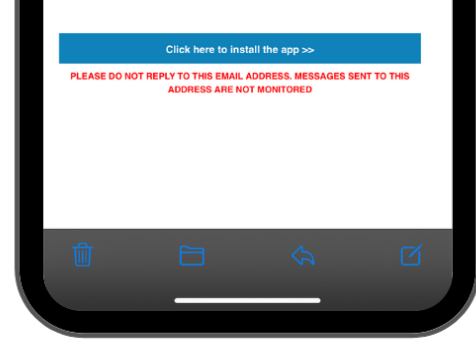

Tenants will need to create their own unique password to register with the app.

3.) You can confirm the documents before you confirm receipt of them.

| 12:30 4                                                                                | 12:39 √<br>Inbox Keystone Property Reports ∧ ∨                                                                                                 |
|----------------------------------------------------------------------------------------|----------------------------------------------------------------------------------------------------|
| Cinbox Keystone Property Reports                                                       | KPR                                                                                                    |
| New Documents Uploaded                                                                 | Property management made easier                                                                                                    |
| View the documents by tapping on the links be                                          |                                                                                                    |
| Emergency Information Helpsheet Legionella Helpsheet                                   | Keystone Property Reports Ltd have invited you to use our Tenants App.<br>To get started simply enter the email address used to invite you and |
| Condensation Helpsheet                                                                 | provide a password                                                                                                    |
| Test Documents                                                                         | j.darlison@kpr.global                                                                                                    |
| OR                                                                                     | Password                                                                                                    |
| Confirm you have received the above documents by ticking<br>below and citcking Submit: | Confirm password                                                                                                    |
| QSubmit                                                                                | I give permission for legal documents to be sent by email                                                                                      |
| Note: you can view these documents at any time by view                                 | ¢ Register                                                                                                    |
|                                                                                        |                                                                                                    |
|                                                                                        |                                                                                                    |
|                                                                                        |                                                                                                    |
|                                                                                        |                                                                                                    |
|                                                                                        |                                                                                                    |

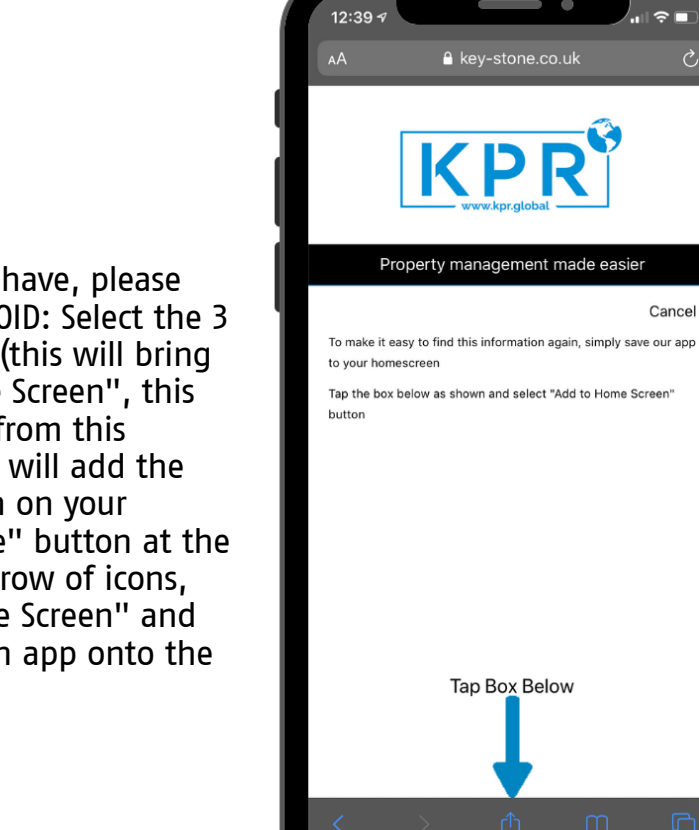

•

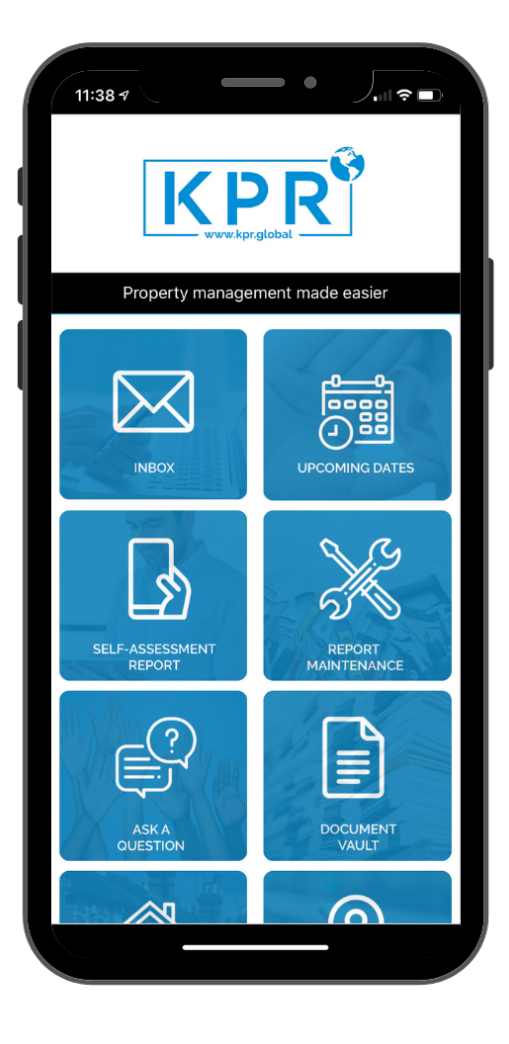

Depending on what smartphone you have, please check the relevant instructions. ANDROID: Select the 3 dots in the top right of your browser (this will bring up a sub menu). Select "Add to Home Screen", this will bring up a text box. Select "Add from this Screen", then add automatically. This will add the link as an app onto your home screen on your android phone. APPLE: Tap the "Share" button at the bottom of your page. On the bottom row of icons, scroll over until you see "Add to Home Screen" and select this. This will add the link as an app onto the home screen of your iPhone.

4.

5.

Tenants will need to create their own unique password to register with the app.

|   | 2:41 a                                                                                 |                                         |  |
|---|----------------------------------------------------------------------------------------|-----------------------------------------|--|
|   | Contact & Op                                                                           | ening hours                             |  |
|   | Keystone Property Re<br>Keystone Property Reports Ltd,<br>Burnham-On-Sea, Somerset, So | 27, College Street,<br>pmerset, TA8 1AS |  |
|   | Monday                                                                                 | 09:00 - 17:30                           |  |
|   | Tuesday                                                                                | 09:00 - 17:30                           |  |
|   | Wednesday                                                                              | 09:00 - 18:00                           |  |
|   | Thursday                                                                               | 09:00 - 18:00                           |  |
|   | Friday                                                                                 | 09:00 - 16:00                           |  |
|   | Saturday                                                                               | Closed                                  |  |
|   | Sunday                                                                                 | Closed                                  |  |
| L | CALL US >                                                                              |                                         |  |
| L | SEND US AN                                                                             | N EMAIL >                               |  |
| L | FIND US ON                                                                             | MAP >                                   |  |
|   | <b>^</b>                                                                               |                                         |  |

| 13:10 <del>/</del>                          | KP                                                | R                                                | ),,,,, ≈ (<br>}      |  |
|---------------------------------------------|---------------------------------------------------|--------------------------------------------------|----------------------|--|
| Keystone<br>Keystone Proc                   | Contact & Op<br>Property Re<br>Derty Reports Ltd. | ening hour<br>ports Ltd<br>27. College St        | S<br>reet.           |  |
| <sup>Burnham-On-</sup><br>Monday<br>Tuesday | Sea, Somerset, So                                 | 09:00 - 17<br>09:00 - 17                         | AS<br>7:30<br>7:30   |  |
| Wednesda<br>Thursday<br>Friday<br>Saturday  | у                                                 | 09:00 - 18<br>09:00 - 18<br>09:00 - 16<br>Closed | 3:00<br>3:00<br>6:00 |  |
| Sunday                                      | CALL US >                                         | Closed                                           |                      |  |
|                                             | SEND US AN                                        | EMAIL >                                          |                      |  |
|                                             | FIND US ON                                        | MAP >                                            |                      |  |
|                                             | <b>^</b>                                          |                                                  |                      |  |

6. You can view the branch opening hours.

7. There is a link to their phone number (if selected, this will open your phone app, so you can call them).

8. You can email your property manager directly from the app.

You can link straight to their website also, if needed.

9.

10. You can report any maintenance issues via the app too. You can describe the issue, select when you wish to be contacted, tell them what type of issue it is, and upload a maximum of 6 photos. Once a maintenance issue email has been sent, you will receive a confirmation email, saying the issue hasm been received.

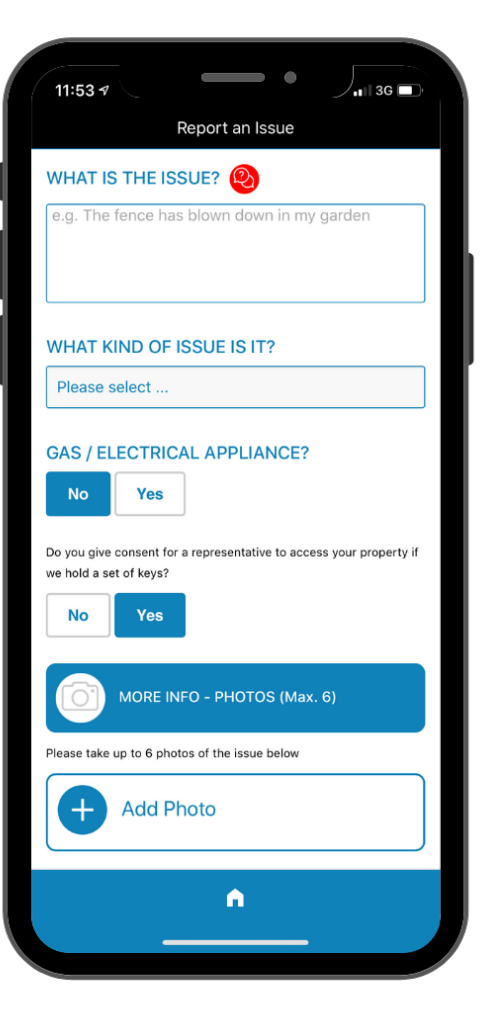

| 10:56 7              |                         |                         |                 | ╱┉╤▣           |
|----------------------|-------------------------|-------------------------|-----------------|----------------|
|                      | Self A                  | ssessmen                | t Repor         | rt             |
| Sir                  | nce we last v           | isited the prop         | erty, plea      | se tell us:    |
| Has the              | property                | condition               | chang           | jed?           |
| No                   | Yes                     |                         |                 |                |
| Are there report?    | e any He                | alth & Safe             | ety Issu        | ues to         |
| No                   | Yes                     |                         |                 |                |
| I have te<br>confirm | sted all s<br>that they | moke alar<br>are all wo | ms on<br>rking? | all floors and |
| No                   | Yes                     |                         |                 |                |
| More info            | ormation                |                         |                 |                |
| Is there a           | any moul                | d or damp               | ? 🝳             |                |
| No                   | Yes                     |                         |                 |                |
| Is the he            | ating wo                | rking?                  |                 |                |
| No                   | Yes                     |                         |                 |                |
|                      |                         | A                       |                 |                |
|                      | -                       |                         |                 |                |

1. You can complete the Self-Assessment report within the same app. The Self-Assessment report allows you to complete a simple template with the option of taking up to 16 photos. Once completed, you will need to submit this to the agent. This report is an option to save an agent entering the rental property to conduct a Midterm inspection.